## オンラインでの参加方法

① マイページにアクセス : <u>https://www.ocans.jp/kansaigaidai/entry/login?fid=R8C6tqGZ</u>

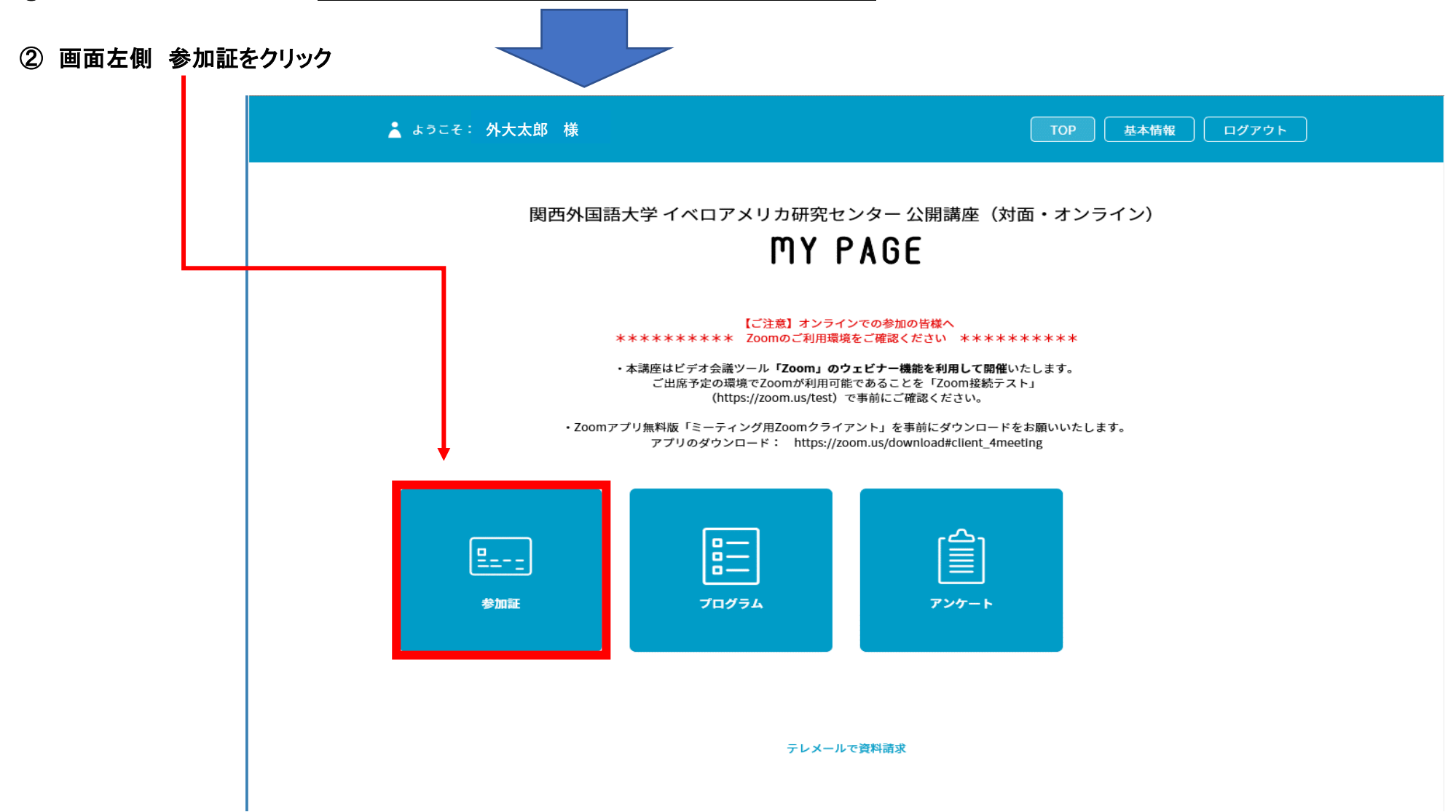

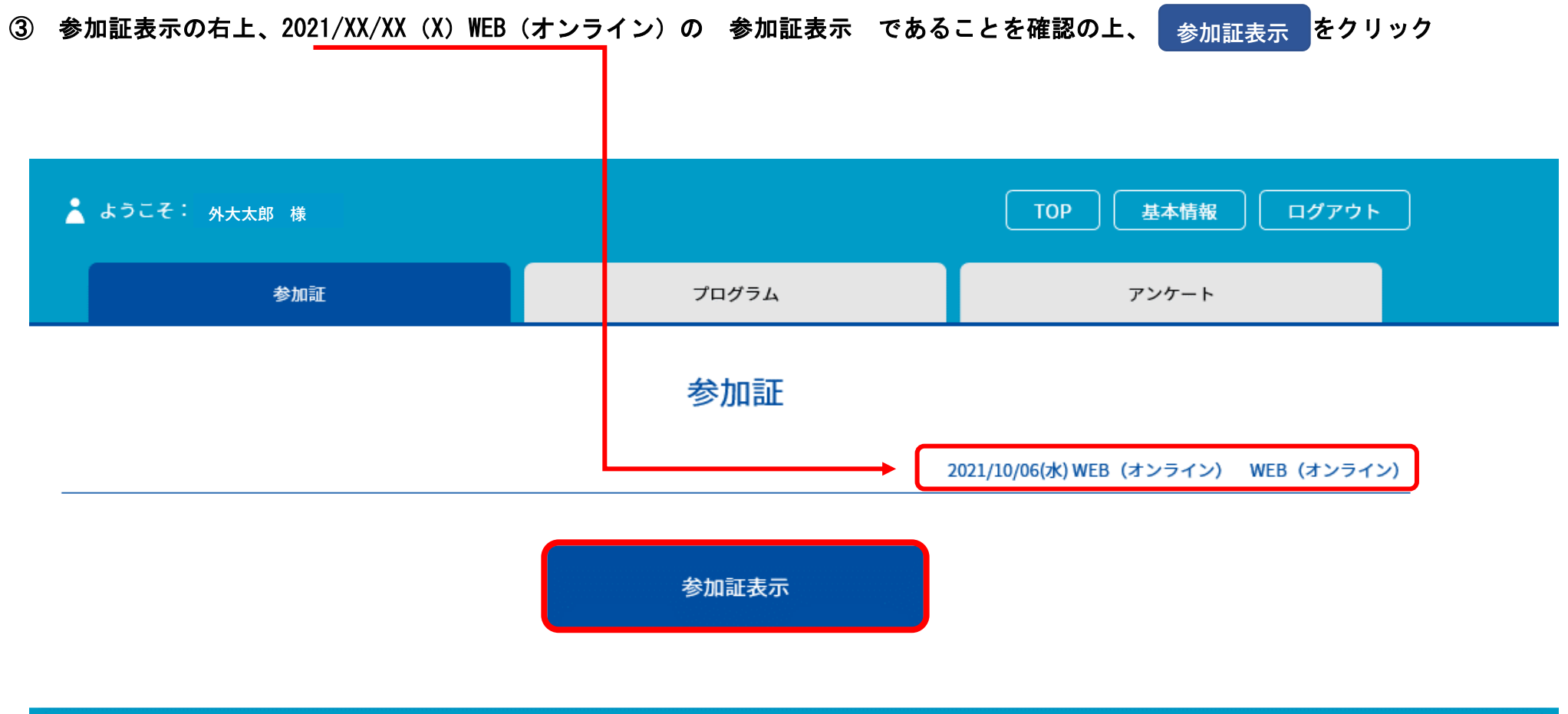

本サイトは、SSL(256bit)による暗号化通信に対応しています。

④ 参加証・画面下 → 入場するを スワイプ(画面上を左側にこする・PCの場合はマウスを左クリックしたまま左に動かす)

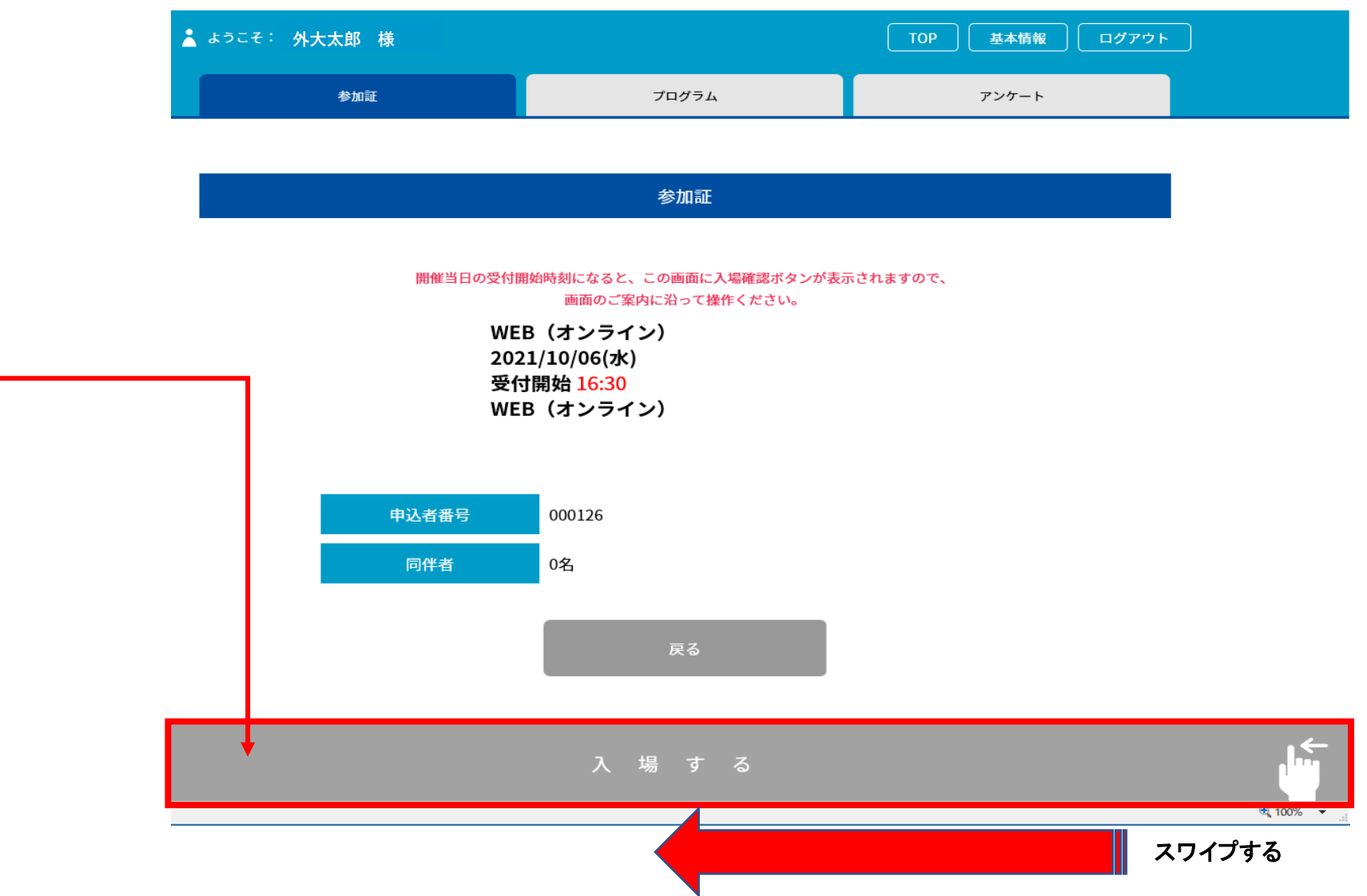

- ⑤ 視聴開始ボタンを押す
- ⑥ 「コンピューターでオーディオに参加」というボタンをクリックしてご参加ください